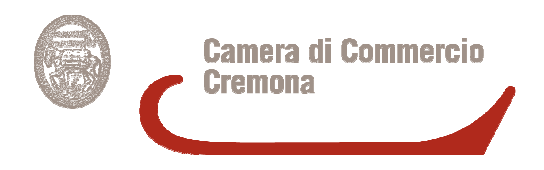

Come firmare un file firmato digitalmente.

- se si riceve il file mediante posta elettronica tradizionale e o certificata, scaricare il file sul Personal Computer ad esempio sul Desktop o all'interno di una cartella. Il file scaricato avrà una estensione \*.P7M ovvero un file, che in origine potrà essere un documento word, o un foglio Excel o, più comunemente un documento PDF, firmato digitalmente.
- 2) Il file va controllato ed aperto tramite un programma di firma digitale quale DIKEIC o DIKE6, tramite i quali è possibile controllare la firma digitale posta sul documento ed eventualmente aprire il documento originario per controllarlo e leggerlo.
- 3) Il file da controfirmare sarà solo quello in formato \*.P7M e non il file originale non firmato (PDF, Word, Etc)
- 4) Per firmare il file \*.P7M, inserire la smartcard CNS nell'apposito lettore ed utilizzare un programma di firma quale DIKEIC o DIKE6, aprendo il quale appare la seguente schermata:

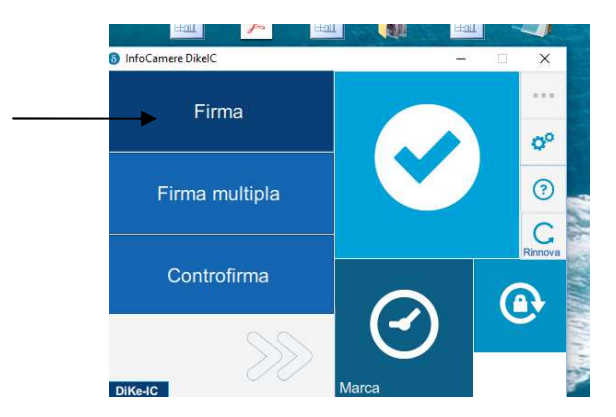

Cliccare su "Firma" e selezionare dal menù di ricerca il file da firmare che deve essere quello \*.P7M

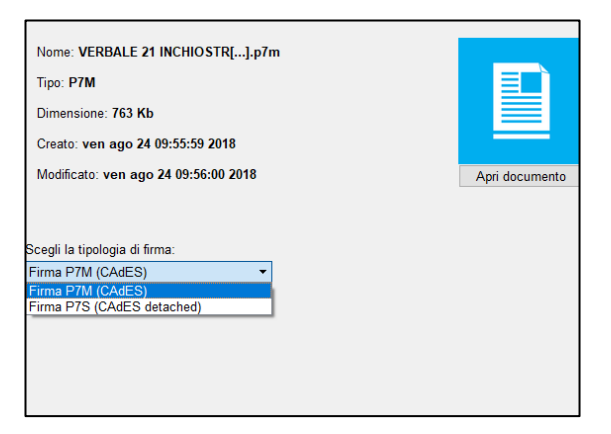

Selezionare la tipologia di firma che dovrà essere "Firma P7M (CAdES) e cliccare sul tasto "Continua". Apparirà la schermata dove verrà chiesto di inserire il PIN

| SC/BK di UGONI ANGELA (20167113152034)                                    |
|---------------------------------------------------------------------------|
| Inserisci il PIN:                                                         |
|                                                                           |
| Destinazione di salvataggio:                                              |
| iuseppe\Desktop\Prove firma cooperative\VERBALE 21 INCHIOSTRO 6 3.pdf.p7m |
| Marca il documento in formato CAdES-T                                     |
| Inserisci le credenziali                                                  |
| Aggiungi informazioni per la verifica a lungo termine (LTV)               |
|                                                                           |
|                                                                           |
|                                                                           |
|                                                                           |

Digitare il PIN relativo alla smartcard utilizzata e se la cartella di destinazione è corretta cliccare sul tasto "Firma" in basso a destra.

| SC/BK di UGONI ANGELA       | (20167113152034) - C Aggiorna                          |
|-----------------------------|--------------------------------------------------------|
| Inserisci il PIN:           |                                                        |
| Destinazione di salvataggio | c .                                                    |
| iuseppe\Desktop             |                                                        |
| 🗆 Marca il docur 🔶          | Il file destinazione esiste gia'. Vuoi sovrascriverlo? |
| Inserisci le cri            | Ok Annulla                                             |
| Aggiungi imormazion         | n per la vennica a lungo termine (ci v)                |
|                             |                                                        |
|                             |                                                        |
|                             |                                                        |
|                             |                                                        |

Appare il messaggio informativo "Il file destinazione esiste già. Vuoi sovrascriverlo?" Rispondere in modo affermativo cliccando sul tasto "OK". Appare quindi la seguente schermata:

|                 | Documento firmato<br>Il documento <u>VERBALE 21 INCHIOSTRO 6 3.pdf.p7m</u> e' stato firmato correttamente. |       |                         |  |  |  |  |
|-----------------|----------------------------------------------------------------------------------------------------|-------|-------------------------|--|--|--|--|
|                 | Cosa puoi fare su questo<br>documento:                                                                     | Cifra | Verifica il file        |  |  |  |  |
| Torna alla home |                                                                                                    |       | Firma un altro document |  |  |  |  |

Quindi cliccare sul tasto "Torna alla home" in basso a destra. Il file è firmato e mantiene entrambe le firme, quella originale e quella appena apposta.

5) E' possibile effettuare una verifica della presenza della doppia firma sempre tramite i programmi DIKEIC o DIKE6.

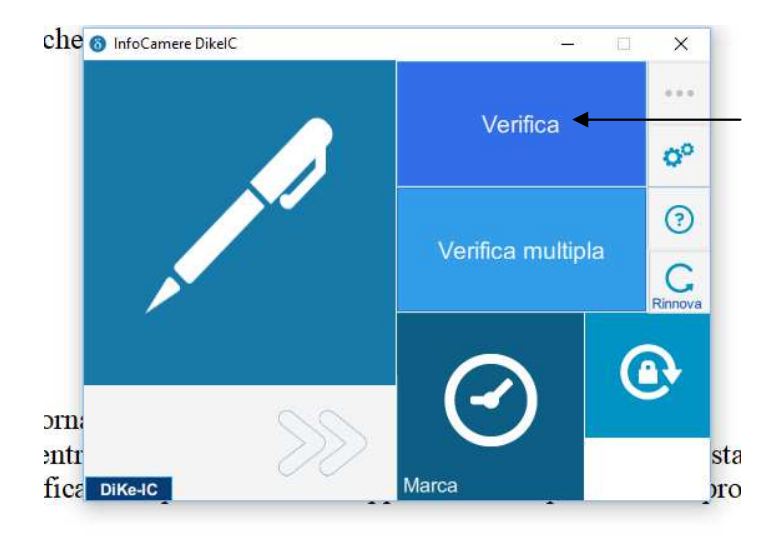

Scegliere l'opzione "Verifica" andando con il cursore sulla parte in alto a destra della videata. Selezionare il file da controllare attraverso il menù di ricerca del file e quindi cliccare sul tasto "Apri" in basso a destra. Dopo alcuni attimi apparirà la seguente videata:

| erifica il file "VERBALE 21 INCHIOSTRO 6 3.pdf.p7m" |                                                    |                                |       |               |        |               |  |  |
|-----------------------------------------------------|----------------------------------------------------|--------------------------------|-------|---------------|--------|---------------|--|--|
| <b>~</b>                                            | Firmato da UGONI /<br>La firma e' stata verificata | ANGELA<br>a correttamente      |       |               | Ľ      | Dettagli 🔻    |  |  |
| <b>~</b>                                            | Firmato da MAFFE;<br>La firma e' stata verificat;  | ZZONI NICOI<br>a correttamente | A     |               | C      | Dettagli 🔻    |  |  |
| ma alla home                                        |                                                    | Visualizza                     | Salva | Apri cartella | Report | Salva Certifi |  |  |
|                                                     |                                                    |                                |       |               |        |               |  |  |

Verificata la presenza di entrambe le firme, che potrebbero essere anche più di due nel caso fossero necessarie più firme, è possibile visualizzare il contenuto del file firmato cliccando sul pulsante "Visualizza" nella parte in basso al centro della schermata.

Se il controllo è positivo il file così firmato è pronto per essere ritrasmesso tramite posta elettronica certificata o ordinaria a seconda dell'utilizzo.